# Basic Guide for CTR 2.1 RC1

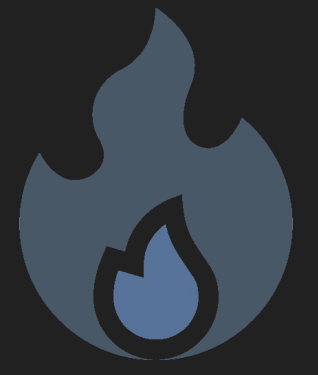

### **CTR Guide**

### Content

First steps (for absolute beginners)

- Bios Preparation
- Check RAM stability
- Getting started with CTR
- Diagnostic process
- Tuning process

Second steps (useful informations...)

- Category hunting
- Another word about categories
- Fighting the droop
- Stability testing the PX profile
- BSOD How to know which core crashed
- A stretchy topic
- Voltage and performance mythbusting

- <u>BIOS:</u> Make sure you have your BIOS configured properly, either following the "Basic BIOS Guide for CTR" or by being 100% sure you're an expert enough to judge that your settings are compatible with CTR
- <u>RAM:</u> Make sure that your RAM is stable.

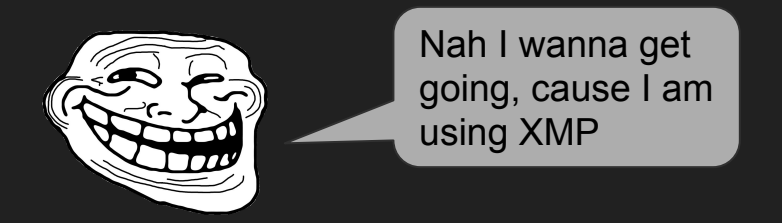

- XMP is not equal to "stable"!!!
- So do yourself a favor and stability check your RAM! (if you know how skip the next 3 slides)

Skip the section about RAM stability testing V 1.0

### CTR Guide - RAM Stability check

- For this stability test, you can choose whatever "RAM-tester" you want. In the following, I
  will explain how to use memtest, which is integrated in Yuri's (1usmus) Ryzen DRAM
  Calculator a VERY comfortably way.
- Download it (for example) here: DRAM Calculator for Ryzen (v1.7.3) Download | TechPowerUp
- Extract the files and open it by clicking
- Go to MEMbench slide

| Main Advance        | ed Add        | itional calculators | Power Supply System | FreezKiller Help and my r            | reviews About |               |
|---------------------|---------------|---------------------|---------------------|--------------------------------------|---------------|---------------|
| <b>Processor</b> ZE | N 1 AM4       | *<br>t()            | +DEC                | ⊂ Voltage Block (voltage range)      | Min. Rec.     | Max.          |
| Memory Type         | Samsung B-die | *                   | an e                | DRAM Voltage                         |               |               |
| DRAM PCB revisio    | AO/BO         |                     | tRFC (alt)          | SOC Voltage                          |               |               |
| Memory Rank         | 1             | ▼ tRCDRD            | tCWL                | VDDG CCD Voltage<br>VDDG IOD Voltage |               |               |
| Frequency (MT/s)    | 3200          | ▼ tRP               | tRTP                | cLDO VDDP Voltage                    |               |               |
| BCLK (100-104.8)    | 100           |                     |                     | Misc items                           |               |               |
| DIMM Modules        | 2             | tRAS<br>▼           | tRDWR               | Power Down mode                      | BGS           |               |
| Motherheard         | R250 / V270   | tRC                 | tWRRD               | Gear Down mode                       | BGS a         | lt            |
| Motherboard         | B350 / X370   | •                   |                     | Command rate                         | FCLK          |               |
| tCL (CAS) ns        | 0             | tRRDS               | twrwr SC            | Termination Block Ω                  |               |               |
| tRCDWR ns           | 0             | tRRDL               | tWRWR SD            | Rec.                                 | Alt. 1        | Alt. 2        |
| tRCDRD ns           | 0             | tFAW                | tWRWR DD            | RTT_NOM                              |               |               |
| tRP ns              | 0             |                     |                     | RTT_WR                               |               |               |
| tRAS ns             | 0             | tWTRS               | tRDRD SC            | RTT_PARK                             |               |               |
| tRC ns              | 0             | tWTRL               | tRDRD SD            | CAD_BUS Block Ω                      | D Alk 1       | AIL 2 AIL 2   |
| tRFC ns             | 0             | tWR                 | tRDRD DD            | CAD_BUS ClkDrv                       | Rec. Alt. I   | Alt. 2 Alt. 5 |
| tRRDS ns            | 0             | TRDRD SCI           | tCKE                | CAD_BUS AddrCmdDr                    | v             |               |
| tRRDL ns            | 0             | dibito See          |                     | CAD_BUS CsOdtDrv                     |               |               |
| tFAW ns             | 0             | tWRWR SCI           |                     | CAD_BUS CkeDrv                       |               |               |
| Screenshot          | Reset         | Compare timings     | Calculate SAFE      | Calculate I                          | AST           | New version ? |

### CTR Guide - RAM Stability check

- Change MEMbench mode from "Easy" to "Memtest"
- Change Task scope (%) from "100%" to "500%"
- Click Run

| Settings               |           |               | Threade Tae | ( 2000a (%) Emm | DRAM Results                                                        |                                                     |
|------------------------|-----------|---------------|-------------|-----------------|---------------------------------------------------------------------|-----------------------------------------------------|
| RAM size               | (Mb)      | 12387         | All         |                 | Time 00 s                                                           |                                                     |
|                        |           | 12557         | 1           |                 |                                                                     |                                                     |
| MEMben                 | ch mode   | Memtes        | 2           |                 |                                                                     |                                                     |
| Number                 | of thread | s 24 💌        | 4           |                 |                                                                     |                                                     |
|                        |           |               | 5           | 0 I             | Core Latency Results                                                |                                                     |
| Task scop              | pe (%)    | 100           | 6           | 10 L            |                                                                     |                                                     |
| 540 m = 4 /4           | male mad  | a) Einsteinen | 2           | 0 1             |                                                                     |                                                     |
| Stop at (t             | ask mod   | single 🔻      | 9           |                 |                                                                     |                                                     |
| Stop o                 | n error   |               | 10          |                 |                                                                     |                                                     |
| terre Statistica Apple |           |               | 11          |                 |                                                                     |                                                     |
| Current Timings        |           |               | 12          |                 |                                                                     |                                                     |
| tCL                    | 16        | tWR 14        | 13          |                 |                                                                     |                                                     |
| TRCDWR                 | 15        | tRDRD SCI 4   | 15          |                 |                                                                     |                                                     |
| uncount                |           | thore set     | 16          |                 |                                                                     |                                                     |
| tRCDRD                 | 15        | tWRWR SCL 4   | 17          | 15 7            |                                                                     |                                                     |
| +00                    | 15        | +REC 309      | 18          |                 |                                                                     |                                                     |
| uxi                    |           | uu c          | 20          |                 |                                                                     |                                                     |
| tRAS                   | 32        | tCWL 16       | 21          |                 |                                                                     |                                                     |
| ADC.                   | 50        | 4DTD 0        | 22          |                 |                                                                     |                                                     |
| TKC                    | 50        | tkip 0        | 23          | 0 T             | 5                                                                   |                                                     |
| tRRDS                  | 5         | tRDWR 8       | 24          | a a             | System info                                                         | Memory status                                       |
| tRRDL                  | 8         | tWRRD 1       |             |                 | User marti Windows 10.0.19042                                       | PageFile (MB) 4352                                  |
| tFAW                   | 20        | tCKE 1        |             |                 | AMD Ryzen 9 5900X 12-Core Processor<br>Cores 12 13 Cache (KB) 65536 | Free Virtual (MB) 14589<br>Free Physical (MB) 12540 |
| AWTEC                  | 5         | CDM Enabled   |             |                 | Unknown 4000 C19 Series16GB                                         | Total RAM (MB) 16309                                |
| WINS                   | -         | CDW LINDIEU   |             |                 | DRAM speed 3600 MHz                                                 |                                                     |
| tWTRL                  | 14        | tCR 1T        |             |                 | MEMbench 0.8 beta 4 02/26/2021 09:41:32                             |                                                     |
|                        | 101       |               |             | Draw            | Max RAM Save result 1                                               |                                                     |
|                        | Ru        | n             | Stop        | Latency Grap    | Clear Standby Save result 2                                         | Statistics Screenshot                               |

### CTR Guide - RAM Stability check

- The test will take some time. It is finished when each thread is hitting above 500% of "Task scope (%)"
- Very rough estimation:
  - 3 hours (+/- 30 min)
- Trust me, it is worth waiting!
- When it finishes without errors I wouldn't call your RAM rock stable, but it is highly unlikely unstable

| Threads | Task scope (%) | Errors |
|---------|----------------|--------|
| All     | 100.3          | 0      |
| 1       | 4.2            | 0      |
| 2       | 4.2            | 0      |
| 3       | 4.2            | 0      |
| 4       | 4.2            | 0      |
| 5       | 4.2            | 0      |
| 6       | 4.2            | 0      |
| 7       | 4.2            | 0      |
| 8       | 4.2            | 0      |
| 9       | 4.2            | 0      |
| 10      | 4.2            | 0      |
| 11      | 4.2            | 0      |
| 12      | 4.2            | 0      |
| 13      | 4.2            | 0      |
| 14      | 4.2            | 0      |
| 15      | 4.2            | 0      |
| 16      | 4.1            | 0      |
| 17      | 4.2            | 0      |
| 18      | 4              | 0      |
| 19      | 4.2            | 0      |
| 20      | 4              | 0      |
| 21      | 4.2            | 0      |
| 22      | 4.2            | 0      |
| 23      | 4.2            | 0      |
| 24      | 4.2            | 0      |

6

### CTR Guide - First Start and diagnostic

#### • Start CTR

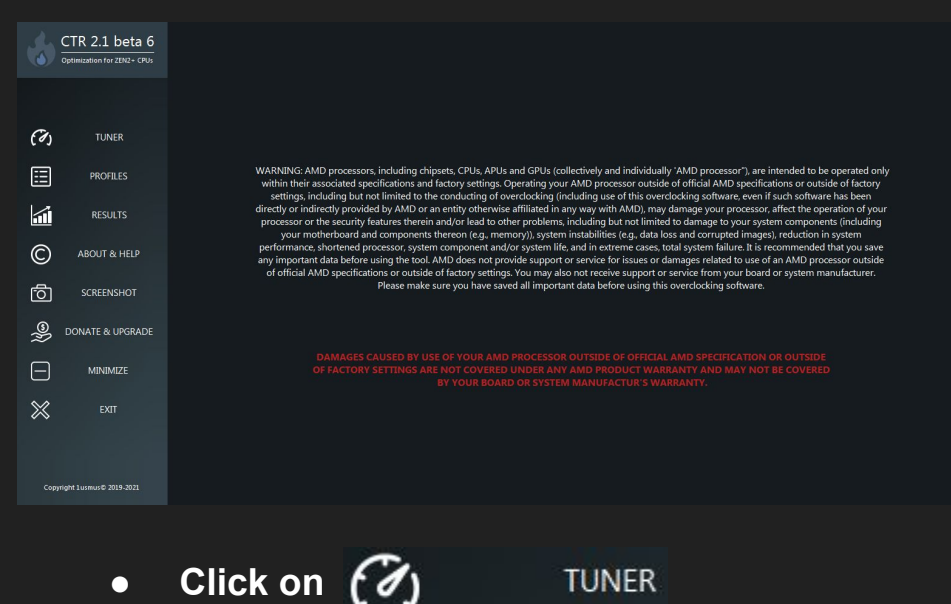

CTR 2.1 beta 6 茴 CCX1 24.3" CCX2 21.6" CCX2 21.6" CCX2 21.6" CCX3 🗇 ссхз CCX1 24.3\* CCX4 CCX4 615 150 (1) CPU usage (%) 2.5 CPU TEL (V) 1.073 CPU VID (V) 1.1 CPU TEL (A) 9.8  $\langle \cdot \rangle$ Settings mode Default V Log & System Information RESET SETTINGS AMD Ryzen 9 5900X 12-Core Processor MSI MAG X570 TOMAHAWK WIFI (MS-7C84 Ô Testina mode zen 2.1 beta 6 by 1usmu 6 CCX delta (MHn) ₽  $\square$ MINIMIZE IFSO 1.0 / IFSO 2.0 Enhance accuracy CB20 testing Autoshare stats  $\otimes$  $\mathbf{O}$ DIAGNOSTIC TUNE CHECK STABILITY

- Click on DIAGNOSTIC
- The diagnostic process will start by opening Cinebench and doing a multi core test.
- In case your PC crashed / diagnostic ends immediately after the Cinebench run, try to increase the diagnostic voltage. Switch Settings mode Default v to Advanced and set this Diagnostic voltage (mV) and run diagnostic again

1250

### CTR Guide - Diagnostic

#### • CTR will show you what its doing

20:12:00: CCX1 (158): 4375 MHz, 1187 mV 20:12:00: CCX2 (133): 4375 MHz, 1187 mV 20:12:00: Step# 1. Diagnostic VID: 1187 mV 20:12:01: Stress test 1 started... 20:12:07: CCX1 VID injection: 100% CCX2 VID injection: 0% 20:12:07: Vdroop 4,3 % 20:12:07: Recommended to increase the voltage compensation! 20:12:37: Stress test stopped.

- Each of your CCX will be tested with a defined clock speed and a defined voltage.
- CTR will do two tests of each voltage setting. If your chip is able to handle this load it will decrease the voltage by 6 mV as a next step and test again.

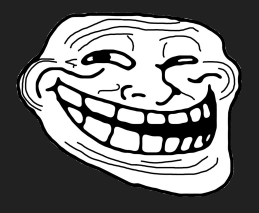

OMG!!!!!! This is taking forever!!!

- Yes it will take some time. The better your chip, the longer it will take!
- How long? Nobody can answer this question, because nobody knows the quality of your chip
  - A rough estimation:
     "time to bronze" = up to 10 min
     "time to silver" = up to 25 min
     "time to gold" = up to 40 min
- This will be continued until one of the following cases are happening:
  - One thread falls down
  - Your PC crashes (DON'T PANIC!!!)
- If your PC crashed, CTR will start automatically some time after the reboot. This is nothing to worry about!

### CTR Guide - First Start - Diagnostic result

- The goal of the whole procedure is to determine the lowest voltage at which your CPU is stable at the diagnostic frequency
- This information is used by CTR to define the following things:
  - Category of your sample
    - Platinum / Gold / Silver / Bronze
  - CCX Delta = How much MHz your CCX1 will be able to clock higher than your
     CCX2 (estimation!)
  - Recommendation of...
    - Voltage and reference frequency settings for P1 (Profile 1)
    - Voltage and reference frequency settings for P2 (Profile 2)
    - Voltage and reference frequency settings for undervolting

Phoenix - hello there :) CTR completed diagnostic in alternative mode

DIAGNOSTIC RESULTS AMD Ryzen 9 5900X 12-Core Processor Max temperature: 42.4° Energy efficient: 4.05 Your CPU is SILVER SAMPLE Recomended CCX delta: 100 Theoretical maximum CCX delta: 125 Recomended values for overclocking (P1 profile): Reference voltage: 1175 mV Reference frequency: 4525 MHz Recomended values for overclocking (P2 profile): Reference voltage: 1275 mV Reference frequency: 4675 MHz Recomended values for undervolting: Reference voltage: 1000 mV Reference frequency: 4175 MHz

# In the second second se

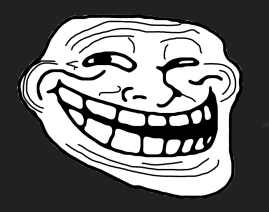

Wall of text! Show me tuning!

 OK... the next step is the tuning process. The diagnostic recommendation of P1 have been already loaded.

Recomended CCX delta: 100 Theoretical maximum CCX delta: 125 Recomended values for overclocking (P1 profile): Reference voltage: 1175 mV Reference frequency: 4525 MHz

- All you have to do is to click on TUNE
- This process will take some time.
  - In most cases about 20-25 min
  - 5600X / 5800X will be faster
  - 5900X / 5950X will be slower
    - (each CCX gets tested)
- CTR will test your processor in a similar way as diagnostic. But now each CCX will be tested at a given frequency

| Testing mode        | WX Light 🗸 | Reference voltage (mV)    | 1175 | Max PPT (W)          | 200 |
|---------------------|------------|---------------------------|------|----------------------|-----|
| Cycle time (s)      | 60 🗸       | Reference frequency (MHz) | 4525 | Max EDC (A)          | 200 |
| CCX delta (MHz)     | 100 🗸      | Max frequency (MHz)       | 4900 | Max TDC (A)          | 150 |
| Polling period (ms) | 500 🗸      | Diagnostic voltage (mV)   | 1187 | Max temperature (°C) | 85  |

# CTR Guide - First Start - Tuning P1 profile

# • When the tuning process has finished you will get a result like this:

Penalties for the final profile: level 3 23:40:01: CCX1 (158): 4475 MHz, 1181 mV OC= 23:40:01: CCX2 (133): 4425 MHz, 1181 mV OC+ Cinebench R20 started Phoenix deactivated! Cinebench R20 finished with result: 8347 Voltage: 1.211 V PPT: 139.2 W Temperature: 49.2°

- What does that mean?
  - CCX1 will run at 4475 Mhz
  - CCX2 will run at 4425 Mhz
  - with a voltage of 1181 mV
- This is your first profile, which is called "P1"
  - by default CTR will use the P1 profile for loads that will have a CPU usage of 75-100 %.

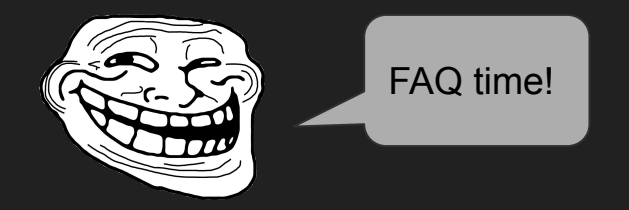

- "My P1 recommended voltage is different!"
  - CTR will recommend the following voltages for your CPU running P1:
    - 5600X 1150 mV
    - 5800X 1250 mV
    - 5900X 1175 mV
    - 5950X 1150 mV
- "What is this 1181 mV i thought it has tested at 1175 mV"
  - CTR is trying to find a compromise between max clock speed and lowest possible voltage for this clock speed. To make the clock speed of 4475 Mhz / 4425 Mhz reliable, CTR has added 6 mV

### CTR Guide - First Start - Tuning P1 profile

• How to save your profile P1?

Ξ

• Go into

PROFILES

#### • The profiles section will look like this

| 3                | CTR 2.1 beta 7              | PX PROFILE                                                                                                    | SECTION ONLY FOR CTR 2.1! |
|------------------|-----------------------------|----------------------------------------------------------------------------------------------------|---------------------------|
|                  | Optimization for ZEN2+ CPUs | VID (mV)         1450         Holding time (ms)         5000                                                                                                    | SAVE PX PROFILE           |
| (H)              | TUNER                       | HIGH STATE (MHz) 0 MID STATE (MHz) 0 LOW STATE (MHz) 0                                                                                                    | ACTIVATE PX PROFILE       |
|                  |                             |                                                                                                    |                           |
| ===              | PROFILES                    | P2 PROFILE                                                                                                    |                           |
| 1                | RESULTS                     | VID (mV)         0         CPU usage min (%)         25         Holding time (ms)         750                                                                                                    | FILL & SAVE P2 PROFILE    |
| ©                | ABOUT & HELP                | CCX1 (MHz)         0         CCX3 (MHz)         0         CCX5 (MHz)         0         CCX7 (MHz)         0           CCX2 (MHz)         0         CCX6 (MHz)         0         CCX8 (MHz)         0         CCX8 (MHz)         0 | ACTIVATE P2 PROFILE       |
| r <del>6</del> 1 | SCREENSHOT                  |                                                                                                    |                           |
| <u> </u>         |                             | P1 PROFILE                                                                                                    |                           |
| S)               | DONATE & UPGRADE            | VID (mV)         0         CPU usage min (%)         75         Holding time (ms)         750                                                                                                    | FILL & SAVE P1 PROFILE    |
| $\Box$           | MINIMIZE                    | CCX1 (MHz) 0 CCX3 (MHz) 0 CCX5 (MHz) 0 CCX7 (MHz) 0                                                                                                    |                           |
| $\approx$        | EXIT                        | CCX2 (MHz) 0 CCX4 (MHz) 0 CCX6 (MHz) 0 CCX8 (MHz) 0                                                                                                    | ACTIVATE P1 PROFILE       |
| $\sim$           |                             |                                                                                                    |                           |
|                  |                             | PROFILE SETTINGS                                                                                                    |                           |
| Сору             | right 1 usmus© 2019-2021    | Autoload profile with OS CTR HYBRID OC                                                                                                    |                           |

Just click on FILL & SAVE P1 PROFILE

### 😸 CTR Guide - First Start - Tuning P1 profile

• Now the P1 section will look like this

| P1 PROFILE : filled and saved! |              |                          |             |                          |   |                          |     |                     |
|--------------------------------|--------------|--------------------------|-------------|--------------------------|---|--------------------------|-----|---------------------|
| VID (mV) 118                   | 1            | CPU us                   | age min (%) | 75                       |   | Holding time (ms)        | 750 | SAVE P1 PROFILE     |
| CCX1 (MHz)<br>CCX2 (MHz)       | 4475<br>4425 | CCX3 (MHz)<br>CCX4 (MHz) | 0           | CCX5 (MHz)<br>CCX6 (MHz) | 0 | CCX7 (MHz)<br>CCX8 (MHz) | 0   | ACTIVATE P1 PROFILE |

- The message "filled and saved!" next to P1 Profile is important!
- In addition CTR has already determined the values for your PX Profile.

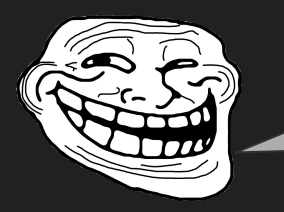

WOW, a "X" in the name should be fast!

• Yeah! The new PX profile is the so called low thread profile which comes into play especially during gaming and one threaded loads

- What does PX?
- loads with up to 2 threads will activate
   HIGH STATE (MHz) 4975
- loads with up to 4 threads will activate

MID STATE (MHz) 4925

• on 5600X and 5900X loads with up to 6 threads will activate

LOW STATE (MHz) 48

- 4850
- on 5800X and 5950X it will be able to boost up to 8 threaded loads to the low state
- For now you can save your PX profile
   If you encounter stability problems with PX check
   the "PX troubleshooting" section of the guide!

# CTR Guide - First Start - Tuning

- You can now activate P1 by clicking on  $\bullet$ **ACTIVATE P1 PROFILE** but this will act like a manual OC, so you will have P1 applied all the time.
- Therefore it is better to use "Hybrid OC" ightarrowAll of the workloads that exceed the PX profile but doesn't reach the the minimum CPU usage of P1 (75% by default) the standard boost pattern of the CPU will be applied
- To activate this AWESOME feature you  $\bullet$ simply have to check CTR HYBRID OC
- I recommend to also check  $\bullet$ Autoload profile with OS

the profiles

to autoload

- If you don't want CTR to autoload the  $\bullet$ profiles with OS you can skip to the next slide!
- Now click the buttons in the following  $\bullet$ order:
  - (Make sure CTR Hybrid OC is checked)
  - **ACTIVATE P1**
  - **ACTIVATE PX**
  - SAVE PX
  - SAVE P1

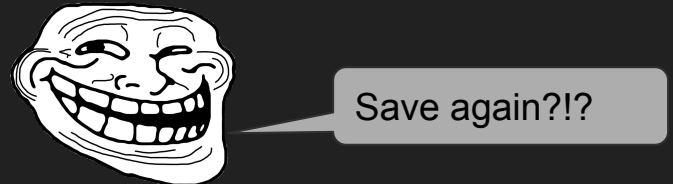

Yes, with the first saving you simply  $\bullet$ saved the values of the profile, with the saving after the activation, you saved the activation ;-)

### In the second second se

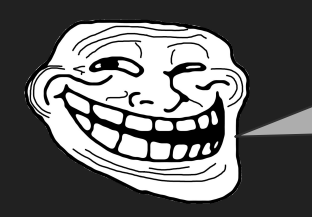

Wait! What is with loads between PX and P1?

- This is your P2!
- Did you took a screenshot or notes about the diagnostic results? No? And you had a reboot since the diagnostic?
- You can look in the CTR folder. There is a folder named "CTR logs". You have to work through the files.
- To begin with the tuning process of P2 you have to enter the diag. results manually. Go into (7) TUNER

Recomended values for overclocking (P2 profile): Reference voltage: 1275 mV Reference frequency: 4675 MHz

• Enter these values as followed:

| Reference voltage (mV)    | 1275 |
|---------------------------|------|
| Reference frequency (MHz) | 4675 |

- Click TUNE
- You can return to slide 11 for step-by-step through the tuning process. It is the same as setting up P1!

### Section of the section of the sectio

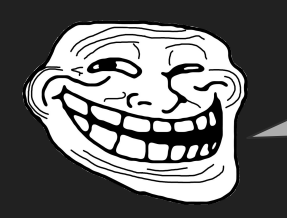

FUCK, I lost the silicon lottery!!! Only got Bronze...

- Maybe you have, but there are so many factors which come into play during diagnostic...
  - Quality of your CPU
  - Power supply getting old (keyword ripple)
  - Number and quality of your
     VRM phases
  - AGESA (!!!) / BIOS version
  - BIOS configuration
  - Background processes
  - RAM / FCLK stability
  - CPU Temperature

о **...** 

- To be honest, there are many of these factors that you cannot change
  - At least not right now

This is only luck - or you buy 10 samples and start to binning them by yourself ;-)

Getting a new PSU?

Getting a better motherboard? Improve cooling of VRM's somehow?

Hope that someday AMD will fix their shit? (USB... or "L3 Cache Aida Hotfix")

Only the last three can be influenced at short term IMO Background processes should be clear and you RAM should already be checked for stability!

# CTR Guide - Don't hunt a category - Temps

- So the temperature remains...
- Quick example of what of an impact the temperature can have:

DIAGNOSTIC RESULTS AMD Ryzen 9 5900X 12-Core Processor Max temperature: 47.8° Energy efficient: 4.12 Your CPU is GOLDEN SAMPLE Recomended CCX delta: 75 Theoretical maximum CCX delta: 100 Recomended values for overclocking (P1 profile): Reference voltage: 1175 mV Reference frequency: 4550 MHz Recomended values for overclocking (P2 profile): Reference voltage: 1275 mV Reference frequency: 4700 MHz Recomended values for undervolting: Reference voltage: 1000 mV Reference frequency: 4200 MHz

Avg. temperature during diagnostic = 38°C Diagnostic voltage = 1043 mV DIAGNOSTIC RESULTS AMD Ryzen 9 5900X 12-Core Processor Max temperature: 35.3° Energy efficient: 4.17 Your CPU is GOLDEN SAMPLE Recomended CCX delta: 100 Theoretical maximum CCX delta: 125 Recomended values for overclocking (P1 profile): Reference voltage: 1175 mV Reference frequency: 4575 MHz Recomended values for overclocking (P2 profile): Reference voltage: 1275 mV Reference frequency: 4725 MHz Recomended values for undervolting: Reference voltage: 1000 mV Reference frequency: 4225 MHz

Avg. temperature during diagnostic = 27°C Diagnostic voltage = 1025 mV

### CTR Guide - Don't hunt a category - Temps

#### • Another example: 5950X (Special thanks to Drejfuss)

00:17:31: Step# 14. Diagnostic VID: 1121 mV

DIAGNOSTIC RESULTS AMD Ryzen 9 5950X 16-Core Processor Max temperature: 62,4° Energy efficient: 3,9 Your CPU is SILVER SAMPLE Recomended CCX delta: 100 Theoretical maximum CCX delta: 125 Recomended values for overclocking (P1 profile): Reference voltage: 1100 mV Reference frequency: 4225 MHz

Cooling setup:

Arctic Liquid 280MM - standard mount, MX-4, Push config (2x140MM) max curve 1150 RPM

- So temperature is important. It won't make a platinum sample out of a bronze one, but it will improve your diagnostic
  - + tuning results and your stability

01:29:13: Step# 16. Diagnostic VID: 1109 mV

DIAGNOSTIC RESULTS AMD Ryzen 9 5950X 16-Core Processor Max temperature: 54,7° Energy efficient: 3,94 Your CPU is SILVER SAMPLE Recomended CCX delta: 125 Theoretical maximum CCX delta: 150 Recomended values for overclocking (P1 profile): Reference voltage: 1100 mV Reference frequency: 4300 MHz

Cooling setup:

Arctic Liquid 360MM - offset mount, Kryonaut, Push-Pull config (6x120MM) max curve 950 RPM

- Consider to
  - clean you cooler / radiator
  - repaste and remount it
  - get a cooler with a offset mounting or get a offset mounting kit (it works wonders)

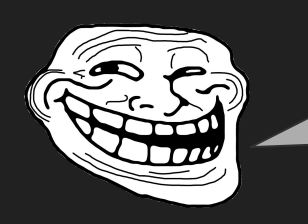

I've done all I could, now I will RMA this crappy bronze sample...!

- Of course you can, wouldn't be fair to the vendor, but it's you sample...
- Here you can see what to expect from what kind of samples...

- Let's say, you have a bronze 5900X (makes it easier for me to bench...)
- You RMA or sell it and get another one. The chances are 16,1 % to get a golden, 65,2 % a silver or 18,8 % to get again a bronze sample

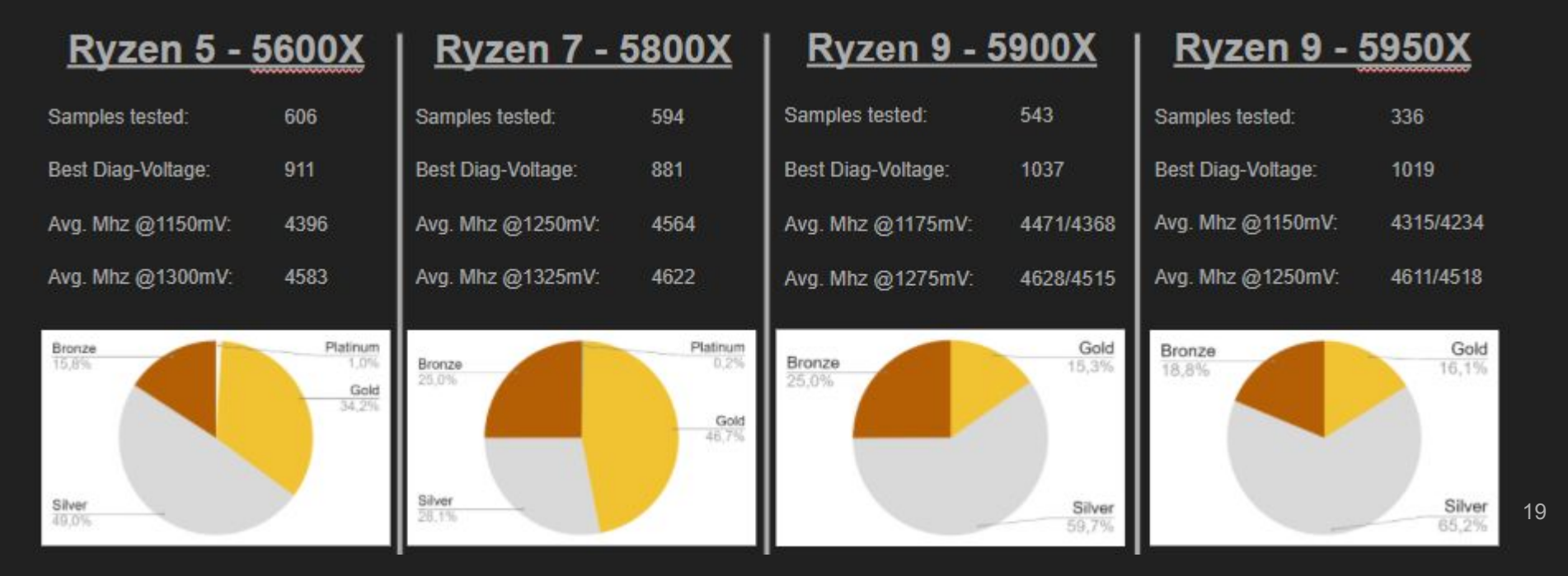

• So let's say you got a silver sample, which will be most likely. What will be the benefit of the whole procedure?

 According to my research in the CTR stats, here are the average clock speeds that each sample will get (remember: in average!)

- So instead of P1 @ 4400/4275 Mhz (bronze) you will get to 4425/4375 Mhz.
- Isn't that much... +25 CCX1 / +100 CCX2
- Or you get really lucky to get a golden
   5900X -> P1 @ 4575/4525 Mhz
- That would be a gain of +175 CCX1 / + 250 CCX2

|          | 56002   |         | 5800X   |      | 5900X   |      |      | 5950X   |      |      |
|----------|---------|---------|---------|------|---------|------|------|---------|------|------|
| Category |         | <u></u> |         |      | Voltage | М    | hz   | Voltage | М    | hz   |
|          | Voltage | Mhz     | Voltage | Mhz  | voltage | CCD1 | CCD2 | voltage | CCD1 | CCD2 |
| Platinum | 1150    | 4600    | 1250    | 4775 | -       | 84   | -    | -       | -    | -    |
| Cold     | 1150    | 4500    | 1250    | 4650 | 1175    | 4575 | 4525 | 1100    | 4425 | 4375 |
| Gold     | 1300    | 4650    | 1325    | 4700 | 1275    | 4700 | 4650 | 1250    | 4650 | 4600 |
| Silver   | 1150    | 4375    | 1250    | 4550 | 1175    | 4425 | 4375 | 1100    | 4350 | 4250 |
| Silver   | 1300    | 4550    | 1325    | 4600 | 1275    | 4600 | 4500 | 1250    | 4600 | 4500 |
| Bronze   | 1150    | 4250    | 1250    | 4450 | 1175    | 4400 | 4275 | 1100    | 4250 | 4125 |
|          | 1300    | 4475    | 1325    | 4475 | 1275    | 4575 | 4400 | 1250    | 4350 | 4300 |

- So we know the candidates, now we will look at how a bronze, silver and a golden 5900X compete against each other
- In addition, as I have unfortunately no data of the possible PX settings of each category, I will assume them as followed:

| Sample | PX High   | PX Mid    | PX Low    |  |
|--------|-----------|-----------|-----------|--|
| Gold   | 5.050 Mhz | 5.000 Mhz | 4.975 Mhz |  |
| Silver | 5.000 Mhz | 4.950 Mhz | 4.925 Mhz |  |
| Bronze | 4.950 Mhz | 4.900 Mhz | 4.875 Mhz |  |

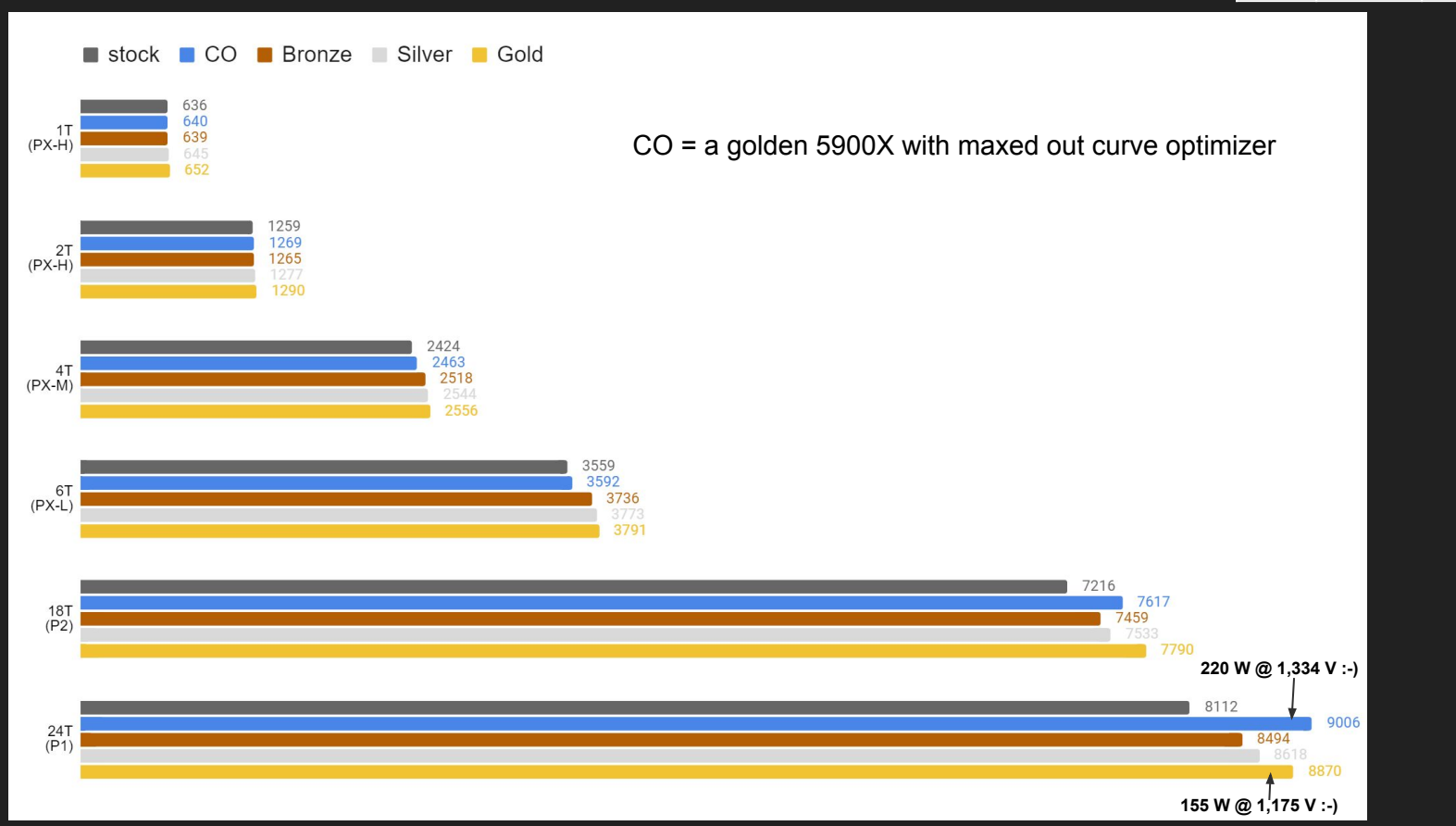

V 1.0

- So we are talking about a difference of 0,9 - 1,2 % (bronze / silver) or 1,5 - 4,4 % (bronze / gold)
- Even with a bronze sample you are constantly over stock performance by a good amount
- And you are practically on par with the values of a golden 5900X with maxed out curve optimizer.
- If you think this (IMO) negligible differences are worth the effort, then please play it fair and sell you sample to the private market and buy another one.

Don't RMA it...

### ...tune it properly...

### ...but don't be that guy!

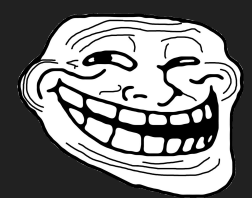

# CTR Guide - Fighting the droop :-)

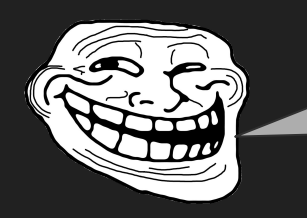

Hello?!? I still lost the lottery!!! What can I do?

- So you accepted the recommendation to put LLC on Auto?
- Well in that case we can do something!
- WARNING: If you do not know what LLC by general is and what Vdroop is for: Please watch buildzoid's great videos

LLC -> and Vdroop ->

- Activate your P1 profile and start an all core Cinebench run while you watch the tuner page of CTR.
- It's about those two values:

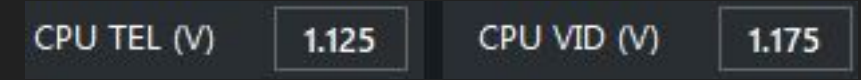

- After watching the videos I recommended, you know about Vdroop!
- So here we have CPU VID of 1175 mV and a CPU TEL of 1125 mV (which is the voltage that the processor effectively gets). To calculate the droop you can go like this:

VID - TEL = droop -> 1175 - 1125 = 50 mV

droop / VID x 100 = droop %

-> 50 / 1175 x 100 = 4,4 %

# CTR Guide - Fighting the droop :-)

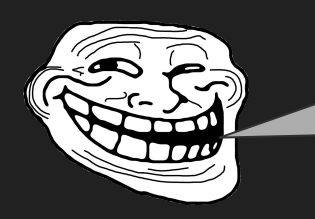

Good! I have droop, you have droop... And now?!?

- We can compensate the droop!
- So we got 4,4 % and now we can calculate the higher CPU VID value we have to set to get effectively 1175 mV to our CPU.
- Because you watched the videos I have not to tell you, that it is dangerous for your cpu, or? :-)
- 1175 mV x 0,044 = 52 mV
- Add this to 1175 mV -> 1227 mV

- Use this as your new P1 voltage
- REMEMBER: Do not use my values calculate your own!!!
- Run Cinebench all core again and watch the voltage readings! Now it should look like this:

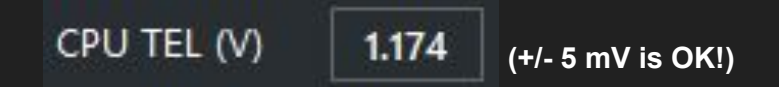

- Now it's time for another tune!
- To keep the tuning duration short raise you P1 frequency by 50 Mhz
- Dig out your diagnostic recommendation of P1 or run another diagnostic.
- Enter the new calculated voltage in Reference voltage (mV) set your Reference frequency (MHz) and click tune!

### 😸 CTR Guide - PX Troubleshooting

- Having trouble with the PX profile? Got a reboot while the rocket symbol was showing that PX was active?
- CTR has some problems with calculating "real" values for the PX profile atm. It's not about the calculations of CTR - it is about the values to calculate with.
   It's not Yuri's fault - in many cases AMD screwed up the classification of each core right at the factory.
   He is already working on a solution for this.
- Until it is ready, we can use a workaround with another amazing new feature of CTR, called "boost tester". You will get the results of it by clicking BOOST TESTER on the tuner page.

 The result of it is similar to the one you got during the diagnostic process before. It looks like this:

| CTR BO | OST TESTER | RESULTS | (test version) |
|--------|------------|---------|----------------|
| CORE / | FREQUENCY  | / VID / | TEMP           |
| C01    | F 4817     | V 1.486 | T 52.55        |
| C02    | F 4835     | V 1.482 | T 51.14        |
| C03    | F 4919     | V 1.492 | T 51.47        |
| C04    | F 4918     | V 1.491 | T 51.93        |
| C05    | F 4843     | V 1.485 | T 54.78        |
| C06    | F 4807     | V 1.476 | T 52.01        |
| C07    | F 4734     | V 1.48  | T 49.5         |
| C08    | F 4710     | V 1.462 | T 47.58        |
| C09    | F 4707     | V 1.482 | T 49.32        |
| C10    | F 4702     | V 1.48  | T 49.42        |
| C11    | F 4713     | V 1.457 | T 48.81        |
| C12    | F 4721     | V 1.484 | T 50.78        |

### V 1.0

### CTR Guide - PX Troubleshooting

What we see in this result is the ability  $\bullet$ of each core to boost to a specific frequency. As we concentrate on setting up PX profile we will only look at the cores of CCX1:

| CTR BO | DST TESTER | RESULTS | (test version) |
|--------|------------|---------|----------------|
| CORE / | FREQUENCY  | / VID / | TEMP           |
| C01    | F 4817     | V 1.486 | T 52.55        |
| C02    | F 4835     | V 1.482 | T 51.14        |
| C03    | F 4919     | V 1.492 | T 51.47        |
| C04    | F 4918     | V 1.491 | T 51.93        |
| C05    | F 4843     | V 1.485 | T 54.78        |
| C06    | F 4807     | V 1.476 | T 52.01        |

In addition we take a look at the CPPC  $\bullet$ core order (which is in the diag result too)

| CORE | S ORDER | (from | the best to the worst) |
|------|---------|-------|------------------------|
| ###  | CPPC    | VID   | FIT                    |
| 1    | C04     | CØ3   | C04                    |
| 2    | C03     | C04   | C06                    |
| 3    | C05     | C05   | C07                    |
| 4    | C02     | CØ2   | C09                    |
| 5    | C01     | C01   | C05                    |
| б    | C06     | C06   | C02                    |

As we learned previously, each PX state  $\bullet$ (high, medium and low) represents a different load type.

| 0 | High   | -> up to 2 threads         |
|---|--------|----------------------------|
| 0 | Medium | -> up to 4 threads         |
| 0 | Low    | -> up to 6 or 8 threads    |
|   |        | 6 threads -> 5600X / 5900X |
|   |        | 8 threads -> 5800X / 5950X |

Windows will load the cores according  $\bullet$ to this order

| ###<br>1<br>2<br>3<br>4 | CPPC<br>C04<br>C03<br>C05<br>C02 | High<br>Medium<br>Low | -> C04 + C03<br>-> C04, C03, C05, C02<br>-> all of em |
|-------------------------|----------------------------------|-----------------------|-------------------------------------------------------|
| 5                       | C01                              |                       | 2                                                     |
| 6                       | C06                              |                       |                                                       |

### 😸 CTR Guide - PX Troubleshooting

- Again we have the following table, now with the colored marks
- Now we look for the lowest frequency of each class.

| CTR BO | OST TESTER | R | ESULTS | (test | version |
|--------|------------|---|--------|-------|---------|
| CORE / | FREQUENCY  | 1 | VID /  | TEMP  |         |
| C01    | F 4817     | ۷ | 1.486  | Т     | 52.55   |
| C02    | F 4835     | ۷ | 1.482  | Т     | 51.14   |
| C03    | F 4919     | ۷ | 1.492  | Т     | 51.47   |
| C04    | F 4918     | ۷ | 1.491  | Т     | 51.93   |
| C05    | F 4843     | ۷ | 1.485  | Т     | 54.78   |
| C06    | F 4807     | ۷ | 1.476  | Т     | 52.01   |

#### In this example we got

| High   | 4918 Mhz (rounded to 25) -> 4925 Mhz |
|--------|--------------------------------------|
| Medium | 4835 Mhz (rounded to 25) -> 4825 Mhz |
| Low    | 4807 Mhz (rounded to 25) -> 4800 Mhz |

- After running a diagnostic CTR suggests me the following PX values:
  - PX High \_-> 5075 Mhz
  - PX Mid -> 5025 Mhz
  - PX Low -> 5000 Mhz
- As I know (after testing) those suggested values are unfortunately not stable (damn I wish they would!!!!!!)
- So my suggestion is to begin with the average value of both suggestions.
   (Rounded down [!] to 25)
- For my case this would be the following:
  - PX High -> 5000 Mhz
  - PX Mid -> 4925 Mhz
  - PX Low -> 4900 Mhz
- This will be our starting point for stability testing the PX profil

### CTR Guide - Stability testing the PX Profile

ullet

- Now you got your PX values, let's test  $\bullet$ them with OCCT. (To use a different program is another temporary workaround. I am pretty sure, Yuri will have a solution for stability testing the PX profile soon!)
- Download  $\bullet$
- Make sure that you download the actual  $\bullet$ beta version of it!

DOWNLOAD STABLE (X64) **DOWNLOAD (LATEST BETA, X64)** 8.0.0.16

Open OCCT by just double click it.  $\bullet$ There is no installation needed

Set it up like this 0 F, . Überwachu CPU VRAM Linpack Memory 3D Power nq Small O Medium Large Data set Mode O Normal Extreme Load type O Variable Steady Instruction set AVX ○ Fixed Threads O Auto Advanced Advanced thread . settings and this will open: Now click here 🔦 Advanced Thread Settings Core #0 Core #1 Core #2 Core #3 Physical cores Core #4 Core #5 Core #6 Core #7 Core #8 Core #10 Core #11 Core #9 Virtual cores O Physical only Physical and virtual Core cycle Disabled O Cycle active core every 3 Swap active/inactive cores Disabled ○ Swap active core every 5

 $\checkmark$ 

V 1.0

### CTR Guide - Stability testing the PX Profile

#### • At first uncheck all cores

|                | Core #0 | Core #1 | Core #2  | Core #3  |
|----------------|---------|---------|----------|----------|
| Physical cores | Core #4 | Core #5 | Core #6  | Core #7  |
|                | Core #8 | Core #9 | Core #10 | Core #11 |

• OCCT will name the cores a bit different (because it starts to count at 0 instead of 1). So add the following information to your notes:

| CPP | с осст     |
|-----|------------|
| C04 | -> Core #3 |
| C03 | -> Core #2 |
| C05 | -> Core #4 |
| C02 | -> Core #1 |
| C01 | -> Core #0 |
| C06 | -> Core #5 |

 To test the PX High profile we want to load C04 and C03 of our cores. This means we have to check Core #3 and Core #2 in OCCT and CTR will handle the rest.

| 🔦 Advanced Thread Settings |                                                      |                                 |                                                                      |                          |  |  |  |  |  |
|----------------------------|------------------------------------------------------|---------------------------------|----------------------------------------------------------------------|--------------------------|--|--|--|--|--|
| Physical cores             | Core #0     Core #4     Core #8                      | Core #1     Core #5     Core #9 | <ul> <li>✓ Core #2</li> <li>☐ Core #6</li> <li>☐ Core #10</li> </ul> | Core #3 Core #7 Core #11 |  |  |  |  |  |
| Virtual cores              | Virtual cores O Physical only O Physical and virtual |                                 |                                                                      |                          |  |  |  |  |  |
| Core cycle                 | Oisabled                                             | O Cycle ad                      | s                                                                    |                          |  |  |  |  |  |
| Swap active/inactive cores | Oisabled                                             | 🔘 Swap ad                       | O Swap active core every 5                                           |                          |  |  |  |  |  |
|                            |                                                      |                                 |                                                                      |                          |  |  |  |  |  |
|                            |                                                      | $\checkmark$                    |                                                                      |                          |  |  |  |  |  |
| Now click this             |                                                      |                                 |                                                                      |                          |  |  |  |  |  |

### CTR Guide - Stability testing the PX Profile

• To start the test, click on

| Threads<br>Advanced thread<br>settings | ⊖ Auto | ○ Fixed | Advanced |  |  |  |  |
|----------------------------------------|--------|---------|----------|--|--|--|--|
| $\mathbf{O}$                           |        |         |          |  |  |  |  |

- A window will appear, on which you will asked to subscribe to a OCCT Pro license. You simply have to wait 10 seconds and finally you have to click on this window a soon as it appears and the test will be started
- For a initial test of the PX frequencies I recommend to test each of the PX sub profiles <u>at least for 5 minutes</u>.
- By clicking this symbol you can stop and by clicking you can reset the test.

- If there are no error messages while running it for 5 minutes you can rise the frequency of the testes PX sub profile by 25 Mhz and test again.
- An error message(s) will look like this:

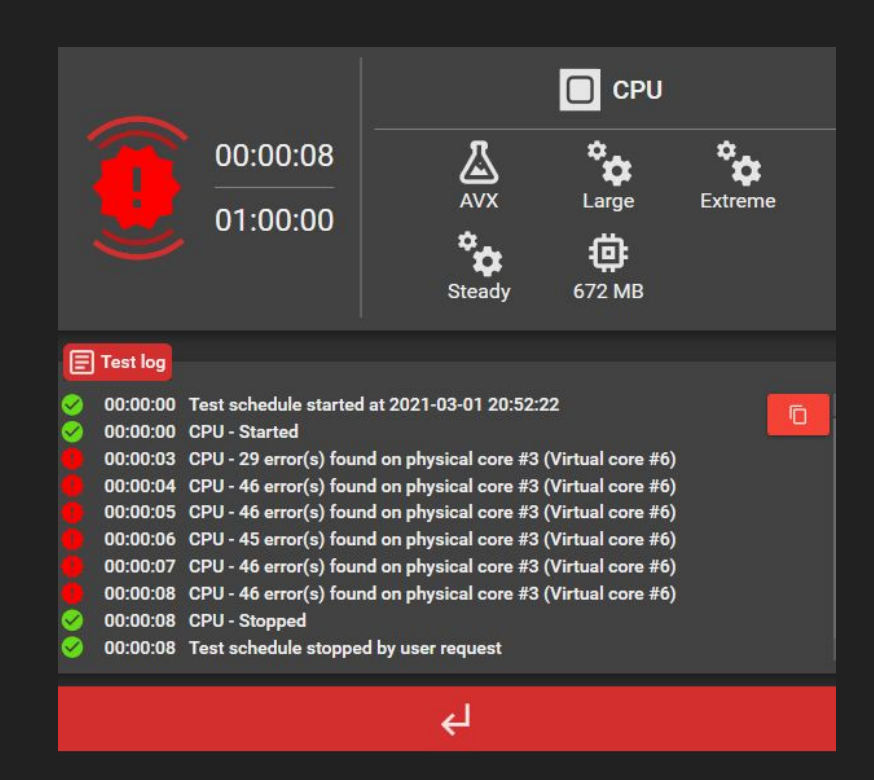

### STR Guide - Stability testing the PX Profile

- If you encounter those messages decrease the frequency of the tested PX sub profile by 25 Mhz and test again.
- Sometimes it can be that your PC will crash during the test. In this case I recommend to lower the frequency of the tested PX sub profile by at least 50 or just to be sure 75 Mhz and test again.
- After you have done this for each PX profile and all of them are at least 5 min stable you can test for longer if you want.

- WARNING: If you are not sure what you are doing, I do NOT recommend to raise the PX voltage!!!
- If you found a stable set of frequencies for each of your PX profiles you can try to decrease the PX voltage by 25 mV and test again.
- This will be reducing temperature if this is a problem. The lower the voltage the lower the temperature.
- If you are worried about your temperatures (85°C and above) you can try to start the PX tuning process with 1400 mV set as PX voltage

### Image by CTR Guide - BSOD - how to know which core crashed

- If you are struggling with instability, whether it is PX, P2 or P1 and you encounter a BSOD (Blue screen of death) chances are high that windows will log it.
- To check if, go to your "windows event viewer" (just search in the field near to windows logo after "event").
- Go to Actions and click Create Custom

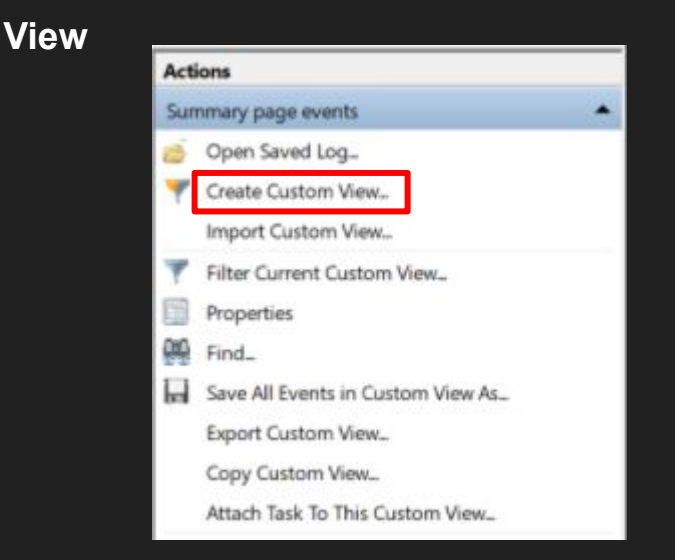

• Enter / change these values in the new window

| Redene bendezero                                                      | lefinierte Ansicht filtern                                                                                            |        |
|-----------------------------------------------------------------------|----------------------------------------------------------------------------------------------------|--------|
| Filter XML                                                            |                                                                                                    |        |
| Protokolliert:                                                        | Jederzeit                                                                                                    | ~      |
| Ereignisebene:                                                        | Kritisch Warnung Ausführlich                                                                                          |        |
|                                                                       | Fehler Informationen                                                                                                  |        |
| O Per Protokoll                                                       | Protokolle: System                                                                                                    |        |
| Per Quelle                                                            | Quellen: WHEA-Logger                                                                                                  |        |
|                                                                       |                                                                                                    |        |
| Aufgaben-                                                             | <alle ereignis-ids=""></alle>                                                                                         | *      |
| Aufgaben-<br>kategorie:<br>Schlüsselwörter:                           | <alle ereignis-ids=""></alle>                                                                                         |        |
| Aufgaben-<br>kategorie:<br>Schlüsselwörter:<br>Benutzer:              | <alle ereignis-ids=""></alle>                                                                                         | •      |
| Aufgaben-<br>kategorie:<br>Schlüsselwörter:<br>Benutzer:<br>Computer: | <alle ereignis-ids=""> <alle benutzer=""> <alle computer=""></alle></alle></alle>                                     | •      |
| Aufgaben-<br>kategorie:<br>Schlüsselwörter:<br>Benutzer:<br>Computer: | <alle ereignis-ids=""> <ul> <li>Alle Benutzer&gt;</li> <li>Alle Computer&gt;</li> <li>Anzeige lösch</li> </ul></alle> | ▼<br>▼ |

All you have to change is checking "errors" and checking "by source" and select WHEA-Logger and click ok!

<sup>(</sup>sorry - I only got it in german...)

#### DCOD have to know which care areahad

### CTR Guide - BSOD - how to know which core crashed

 Back to the main window of the event viewer you will see under custom views your created view. (You can right click it and rename it if you want)

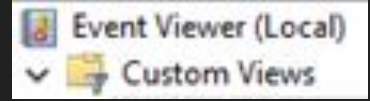

 Now open this new view!
 What's exactly in there is not that important, cause we are looking for this:

| Neue Ansi                                   | cht                               | Anzahl von Ere                                                                                                 | eignissen: 31                                                                 |       |                    |
|---------------------------------------------|-----------------------------------|----------------------------------------------------------------------------------------------------|-------------------------------------------------------------------------------|-------|--------------------|
| 🝸 Anza                                      | hl                                | /on Ereignissen: 3                                                                                             | 1                                                                             |       |                    |
| Ebene                                       | Da                                | tum und Uhrz                                                                                                   | Quelle                                                                        | E     | Aufgabenkategorie  |
| Fehler                                      | 02                                | 03.2021 11:55:35                                                                                               | WHEA-Logger                                                                   | 18    | Keine              |
| Fehler                                      | 02                                | 03.2021 11:50:49                                                                                               | WHEA-Logger                                                                   | 18    | Keine              |
| Fehler                                      | 01                                | 03.2021 22:36:25                                                                                               | WHEA-Logger                                                                   | 18    | Keine              |
| Fehler                                      | 01                                | 03.2021 19:47:00                                                                                               | WHEA-Logger                                                                   | 18    | Keine              |
| Fehler                                      | 01                                | 03.2021 19:42:49                                                                                               | WHEA-Logger                                                                   | 18    | Keine              |
| Fehler                                      | 28                                | 02.2021 15:38:00                                                                                               | WHEA-Logger                                                                   | 18    | Keine              |
| Fehler                                      | 28                                | 02.2021 12:31:08                                                                                               | WHEA-Logger                                                                   | 18    | Keine              |
| Fehler                                      | 27                                | 02.2021 19:20:37                                                                                               | WHEA-Logger                                                                   | 18    | Keine              |
| Ereignis 1                                  | 3, W                              | /HEA-Logger                                                                                                    |                                                                               |       |                    |
| Allgeme                                     | in                                | Details                                                                                                    |                                                                               |       |                    |
| Schwe<br>Geme<br>Fehler<br>Prozes<br>Die De | erwi<br>Idet<br>que<br>typ<br>sor | egender Hardwar<br>von Komponent<br>Ille: Machine Che<br>Cache Hierarchy<br>-APIC-ID: 17<br>ansicht dieses Ein | efehler.<br>e: Prozessorkern<br>ck Exception<br>· Error<br>trags beinhaltet · | weite | ere Informationen. |

- Processor-APIC-ID: 17... This is telling us that the thread with the APIC-ID 17 was the cause of the BOSD. All clear? :-)
- To make sure AMD / windows doesn't screwed the relationship of thread number and APIC-ID you can use CPU-Z to get this information.
- Open CPU-Z, got to About-slide and click on "Save Report (.HTML)

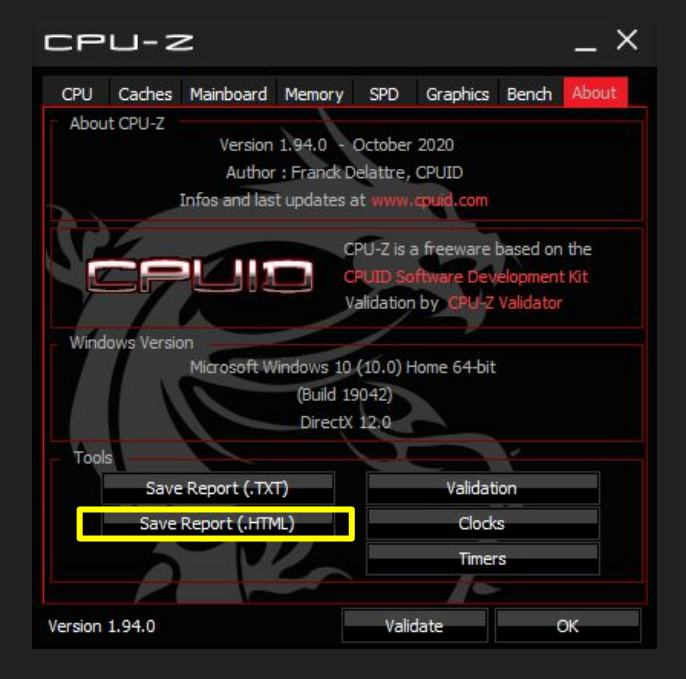

V 1.0

### large block the second second

• Open the created CPU-Z report (under documents by default) and you will see

| s: | APICs                                                                                                    |           |    |       |
|----|----------------------------------------------------------------------------------------------------|-----------|----|-------|
|    | Socket 0                                                                                                    |           |    |       |
|    | Node 0                                                                                                    |           |    |       |
|    | CCX 0                                                                                                    |           |    |       |
|    | Core 0                                                                                                    | (ID 0)    |    |       |
|    | - Weinsteinung                                                                                                    | - Thread  | 0  | 0     |
|    | -                                                                                                    | - Thread  | 1  | 1     |
|    | Core 1                                                                                                    | (ID 1)    |    |       |
|    | -                                                                                                    | - Thread  | 2  | 2     |
|    | -                                                                                                    | - Thread  | 3  | 3     |
|    | Core 2                                                                                                    | (ID 2)    |    |       |
|    |                                                                                                    | - Thread  | 4  | 4     |
|    | -                                                                                                    | - Thread  | 5  | 5     |
|    | Core 3                                                                                                    | (ID 3)    |    |       |
|    | -                                                                                                    | - Thread  | 6  | 6     |
|    | 10 million (10 million (10 mil | - Thread  | 7  | 7     |
|    | Core 4                                                                                                    | (ID 4)    |    |       |
|    | -                                                                                                    | - Thread  | 8  | 8     |
|    | -                                                                                                    | - Thread  | 9  | 9     |
|    | Core 5                                                                                                    | (ID 5)    |    |       |
|    | -                                                                                                    | - Thread  | 10 | 10    |
|    |                                                                                                    | - Thread  | 11 | 11    |
|    | CCX 1                                                                                                    |           |    |       |
|    | Core 6                                                                                                    | (ID 8)    |    |       |
|    |                                                                                                    | - Thread  | 12 | 16    |
|    |                                                                                                    | - Thread  | 13 | 17    |
|    | Core 7                                                                                                    | (ID 9)    |    |       |
|    |                                                                                                    | - Thread  | 14 | 18    |
|    | 12<br>1                                                                                                    | - Thread  | 15 | 19    |
|    | Core 8                                                                                                    | (ID 10)   |    |       |
|    |                                                                                                    | - Thread  | 16 | 20    |
|    |                                                                                                    | - Thread  | 17 | 21    |
|    | Core 9                                                                                                    | (ID 11)   |    |       |
|    | -                                                                                                    | - Thread  | 18 | 22    |
|    | -                                                                                                    | - Thread  | 19 | 23    |
|    | Core 1                                                                                                    | 0 (ID 12) |    |       |
|    | -                                                                                                    | - Thread  | 20 | 24    |
|    |                                                                                                    | - Thread  | 21 | 25    |
|    | Core 1                                                                                                    | 1 (ID 13) |    | 0.022 |
|    |                                                                                                    | - Thread  | 22 | 26    |
|    |                                                                                                    | - Thread  | 23 | 27    |

- So in our example it was APIC-ID 17 which has crashed. Now we see that it is the second thread of Core 6 -> in CTR it would be named as Core 7 (starting to count at 1 instead of 0).
- For example you were stress testing all cores (P1) with programm XYZ - now you know that it was CCX2 which failed. So I would lower the frequency of CCX2 by 25 Mhz and try again to provoke this kind of failure.

### 😸 CTR Guide - A stretchy topic...

• After tuning as I described before, I got for example a PX High frequency of 5000 Mhz

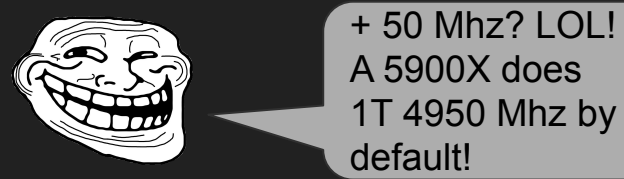

• Yes and no...

YES -> It is boosting up to 4950 Mhz with a very (!!!) light load. And yes it will show you a clock speed of 4950 Mhz during Cinebench single core bench.

NO -> I've forced Cinebench (not a very light load at all!) to use one of the preferred cores of my CPU and run a single core bench. Here is the result of the average clock speed (effective) during the run:

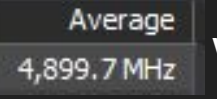

with this it scored 632 p.

 With the mentioned 5000 Mhz it scored 646 points. And here is the average clock speed (effective) during this run: <u>Average</u>

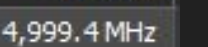

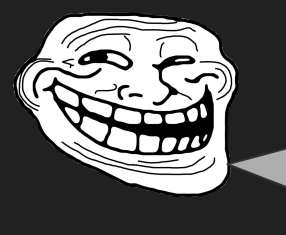

Ok, but my curve optimizer boost is up to 5050 Mhz during Cinebench 1T - I will lose performance with CTR PX High set to 5000 Mhz.

- No, you won't. There is quite some clock stretching happening when using curve optimizer. Yeah it shows 5050 Mhz...
- The relation of frequency to points in Cinebench R20 single core bench is almost linear. So it is really simple to calculate with the rule of three how much points to expect with a given frequency. The CO guy above scored 640 points but he should have scored 652 points because of 5050 Mhz. What happened?

Average This: 4,944.6 MHz

• Welcome to clockstrech-city!

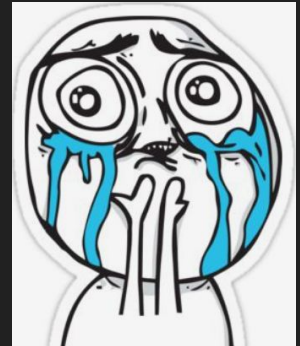

# CTR Guide - Voltage Mythbusting

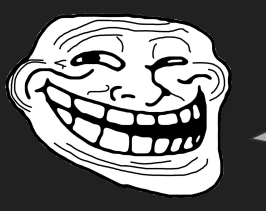

I know a guy who knows a guy who heard from an expert on Reddit (must have been a former development engineer at AMD) that CTR is using way too much voltage !!!

- ABSOLUTELY NOT!!!
- In fact CTR is orientated on stock voltage curve.
- AMD is pumping a lot more voltage through the chip than it really needs!
- I configured CTR to match the stock clock speeds and Cinebench points for each scenario.

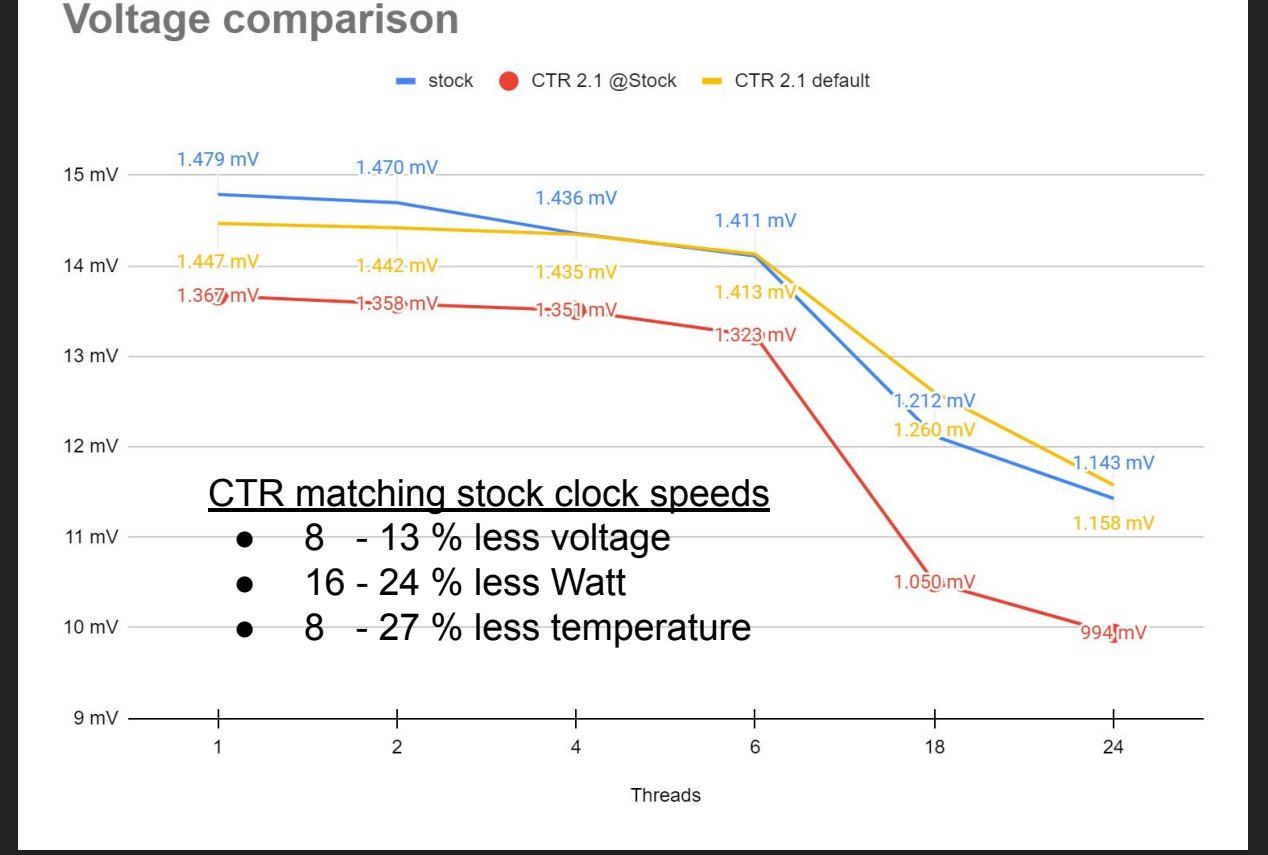

V 1.0

# CTR Guide - Performance Mythbusting

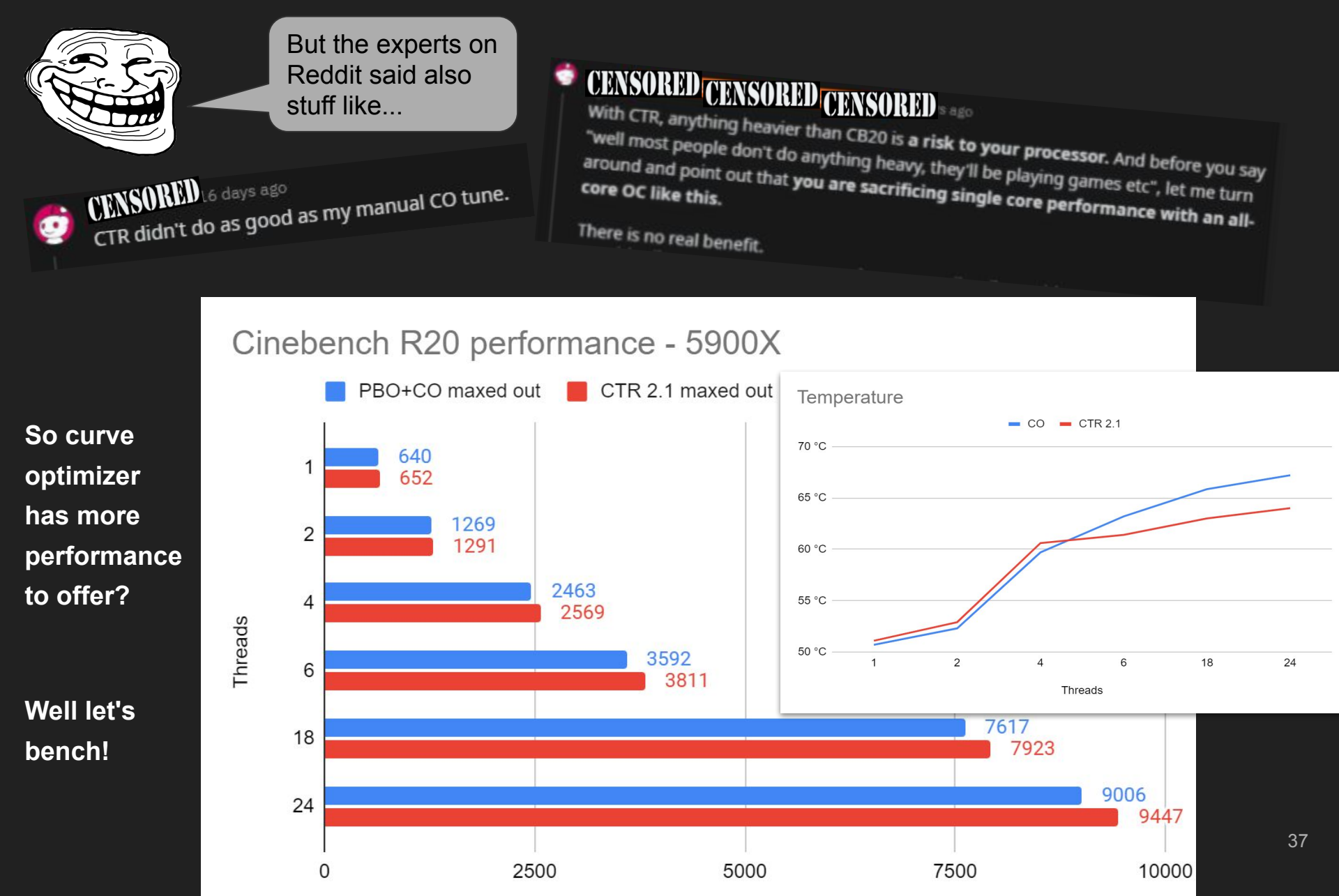

### CTR Guide - Performance Mythbusting

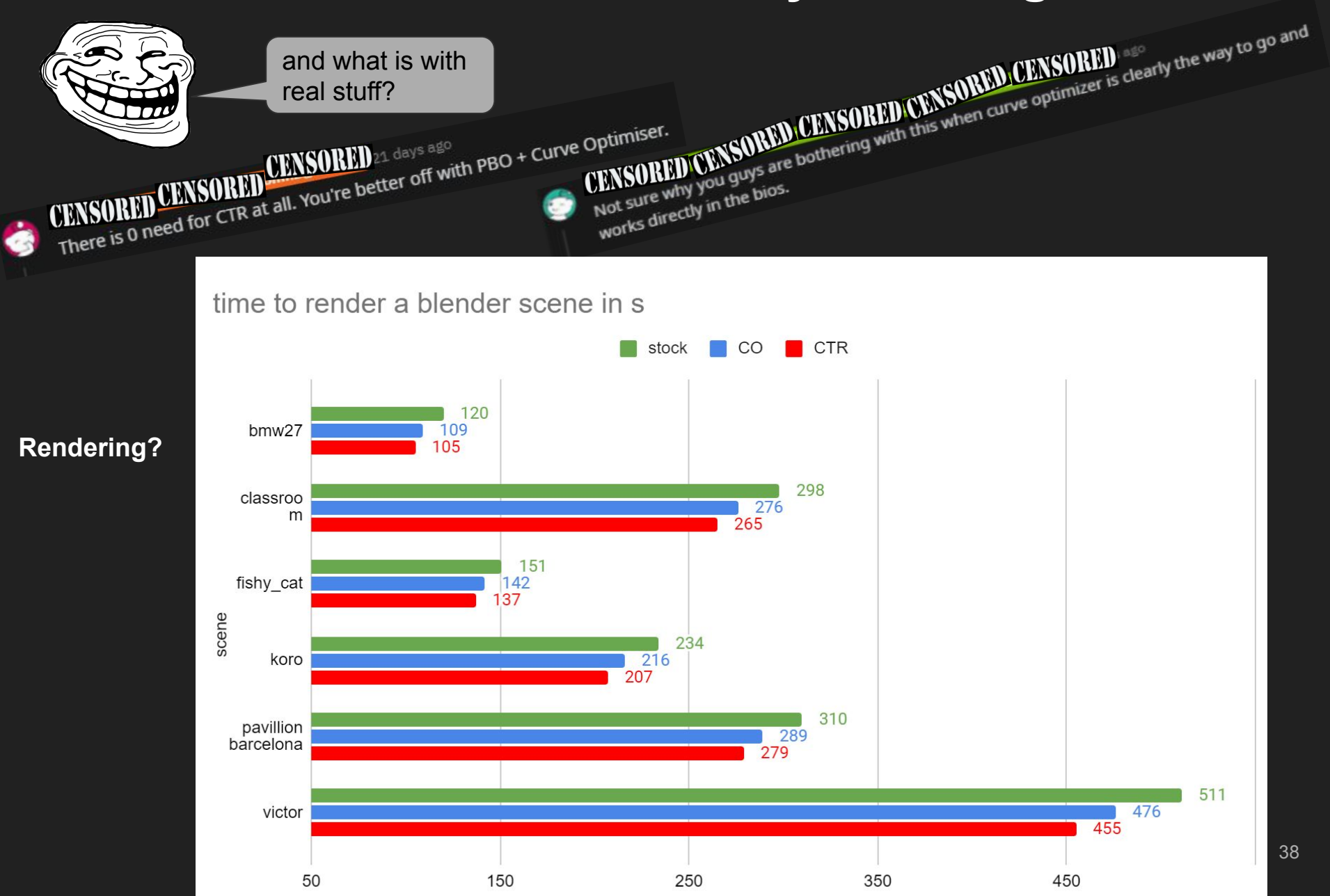

# CTR Guide - And again, Voltage Mythbusting

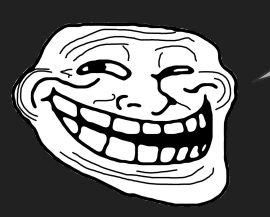

But it will use more voltage to keep up with a probable tuned PBO + CO!!!

- ... NO!
- To keep up with PBO + CO I configured CTR to match the CO clock speeds and Cinebench points for each scenario (as before against stock)

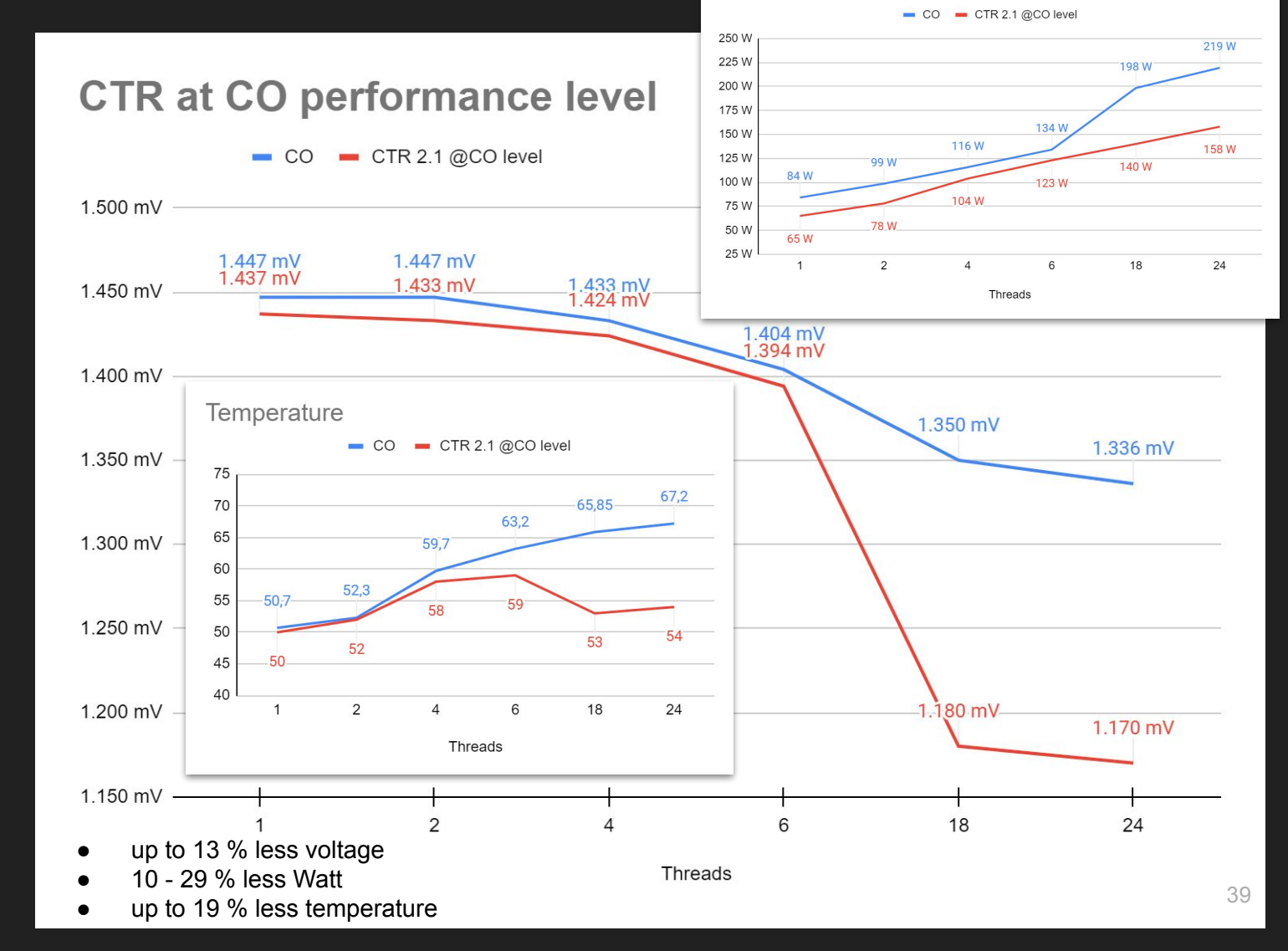

Power consumption

### CTR Guide - The last word...

Please keep in mind that CTR is constantly being developed.

When I think about what else Yuri has planned with it, I get dizzy. And I think he told me just a bit of it...

We should perhaps call what comes out Zen3.1usmus!

Because of the constantly development it can be that something isn't working as it should. Or your special configuration (CPU / motherboard / BIOS / ...) is unique and causes you to struggle.

If it is like that, please do not hesitate to use the "problem-solving " channel of 1usmus patreon club @ discord. There are always users online which could help.

If not - there are the "CTR Experts" (ACE, Ann Martiné, arcanazen, DayDreamer, Gadfly, rizlah and myself Riwwelorsch) who will try to help.

If that doesn't help either, there's still Yuri - but please follow these steps before you direct mail Yuri. He is putting all of his time (and more) in this project. So help yourself, don't disturb him by involving him directly in a question that can be solved by the other users or the CTR experts.

#### Remember - don't be that guy! ;-)

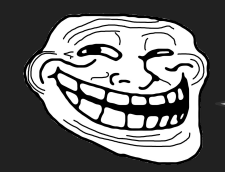

Actual build is shit!!! Gonna go back to Beta 5!